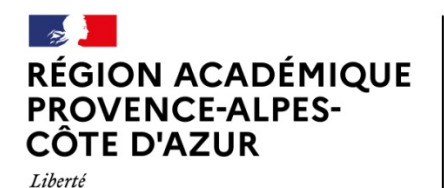

Direction des services départementaux de l'éducation nationale des Bouches-du-Rhône

### Notice de remplissage spécifique – FDVA Projet Innovant

### **Préambule**

Égalité

Fraternité

Avant de commencer une demande de subvention, pensez à mettre à jour les informations de votre association. Cela permettra de les actualiser et de ne plus les saisir pour vos différentes demandes de subvention. Pour cela, sur la page d'accueil, cliquez sur le nom de votre association :

| 1                        | Association :                                                                                                    | the the               | BRANK A |  |  |
|--------------------------|----------------------------------------------------------------------------------------------------|-----------------------|---------|--|--|
| - i                      | N° RNA N° SIREN                                                                                                    | and the second second |         |  |  |
|                          |                                                                                                    |                       |         |  |  |
| 🔊 Identité               | Cliquez sur les différents champs pour                                                                                                    | actualiser les        |         |  |  |
| Adresses et coordonnées  | informations de votre association.<br>Vous pouvez également mettre à jour directement les<br>documents de votre association (rapport d'activité,<br>rapport financier, etc). |                       |         |  |  |
| Activités                |                                                                                                    |                       |         |  |  |
| Composition              | Une fois ces informations remplies, vous n'aurez plus<br>besoin de les ajouter lors de votre demande de                                                                      |                       |         |  |  |
| <b>●</b> Affiliations    | subvention.                                                                                                    |                       |         |  |  |
| Personnes physiques      |                                                                                                    |                       |         |  |  |
| Agréments administratifs |                                                                                                    |                       |         |  |  |
| <b>Noyens humains</b>    | Ocuments                                                                                                    |                       |         |  |  |

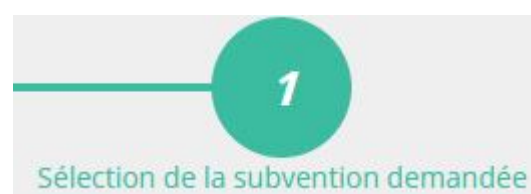

# Étape 1 : Séléction de la subvention demandée

Lors de la première étape, une fois que vous avez cliqué sur « saisir une subvention », le logiciel compte asso vous demande le code correspondant au FDVA :

SUIVANT >

| Code | Libellé              | Dispositif | Туре   | Financeur                                          |
|------|----------------------|------------|--------|----------------------------------------------------|
| 492  | FDVA Projet Innovant | FDVA       | Action | Direction départementale - Bouches-du-Rhône (DDCS) |

Pour une demande de FDVA Projet innovant : Cliquez sur la ligne « 492 ».

Attention : Dans le cas ou votre association souhaite déposer une demande de fonctionnement, merci de vous reporter à la notice de remplissage du fonctionnement.

Dans les deux cas, une fois la ligne cliquée, sélectionnez le sous dispositif correspondant :

### SÉLECTIONNER UN SOUS-DISPOSITIF

Financement global-nouveau(x) projet(s) innovant(s)

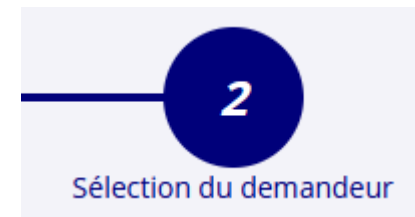

# Étape 2 : Sélection du demandeur

Lors de cette deuxième étape, il va vous falloir vérifier les informations administratives de votre association. Quelques conseils :

### SAISIR LES MOYENS HUMAINS DE L'ÉTABLISSEMENT DEMANDEUR (N OU N-1)

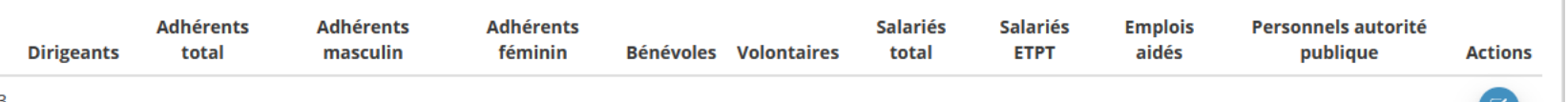

2023

# **PERSONNES DÉSIGNÉES**

| Téléphone | Adresse électronique | Représentant | Signataire | Chargé du dossier |
|-----------|----------------------|--------------|------------|-------------------|
|           |                      | 0            | 0          | ۲                 |
|           |                      | ۲            | 0          | 0                 |
|           |                      | 0            | ۲          | 0                 |

La colonne **« bénévoles »** sont les bénévoles actifs de votre association.

La colonne **« volontaires »** sont les services civiques, ou volontaires associatifs de votre association.

La colonne **« représentant »** est le représentant légal de l'association (par exemple, président.e)

La colonne **« signataire »** est la personne qui va signer électroniquement ce dossier de subvention. Si le signataire n'est pas le représentant légal, il vous faudra écrire un pouvoir.

La colonne **« chargé du** dossier » est la personne qui va suivre le dossier de subvention. Notre service contactera en priorité cette personne pour toute question.

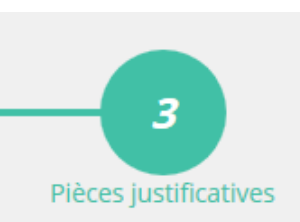

## Étape 3 : Pièces justificatives

Une fois l'étape 2 passée, entrez les pièces justificatives pour votre demande de subvention :

| Туре                    | Origine                                                                                      | Les statuts et la liste des dirigeants est                                                                                                    |                                                                                                    |  |
|-------------------------|----------------------------------------------------------------------------------------------|----------------------------------------------------------------------------------------------------|----------------------------------------------------------------------------------------------------|--|
| Statuts *               | RNA                                                                                          | Automatiquement mis à jour avec les<br>données du RNA.<br>Vous n'avez ainsi pas besoin de les<br>ajouter.<br>Si vous avez déjà mis à jour les<br>documents actualisés, vous n'avez pas<br>besoin de les ajouter à nouveau.<br>Dans le cas contraire, ajoutez les en<br>cliquant sur le bouton : |                                                                                                    |  |
| Liste des dirigeants *  | RNA                                                                                          |                                                                                                    |                                                                                                    |  |
| Rapport d'activité *    | Association                                                                                  |                                                                                                    | La ligne <b>« comptes annuels »</b><br>est le rapport financier<br>produit par votre association.<br>La ligne <b>« Bilan Financier »</b><br>ne s'adresse qu'aux<br>associations ayant un<br>commissaire aux comptes. |  |
| Budget prévisionnel anr | nuel * Association                                                                           |                                                                                                    |                                                                                                    |  |
| Comptes annuels *       | Association                                                                                  |                                                                                                    |                                                                                                    |  |
| Bilan financier         | Association                                                                                  | SF €                                                                                                    |                                                                                                    |  |
| Ribs *                  | Aucun documer                                                                                |                                                                                                    |                                                                                                    |  |
| IMPORTANT :             | - Dans le cadre d'une demand<br>tout document utile à votre d<br>recommandé d'ajouter une no | e <b>FDVA Projet Innovant</b> , il est possible d'ajouter<br>emande dans le champ « autre ». Il est ainsi<br>ote d'intention à cet endroit.                                                                                                    |                                                                                                    |  |

#### LES DOCUMENTS SPÉCIFIQUES AU DOSSIER

 Type
 Origine
 Nom
 Date de production / Chargement
 Au

 Autre
 Association
 PRESENTATION DE BABALEAVZ-DIS.pdi
 0//01/2019 10/129

Service départemental à la jeunesse, à l'engagement et aux sports Direction des services de l'éducation nationale (DSDEN) des Bouches-du-Rhône 28 Boulevard Charles Nédélec 13231 MARSEILLE Cedex 1

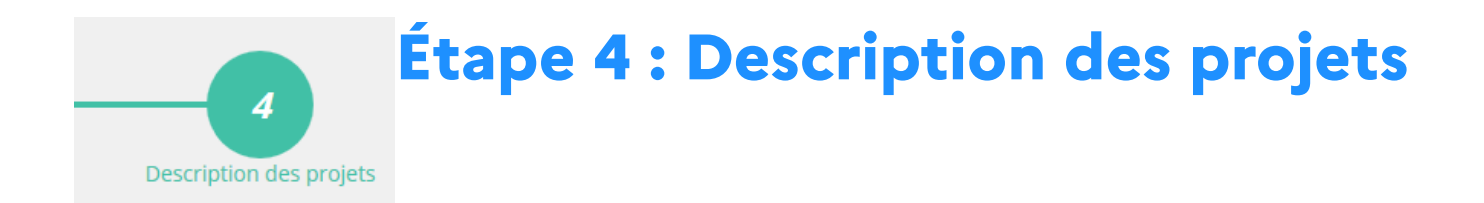

| Description                    |                                       | Type de projet : Choisissez «Nouveau projet innovant »                                                                                                    |
|--------------------------------|---------------------------------------|----------------------------------------------------------------------------------------------------|
| * Type du projet               | Nouveau(x) projet(s) innovant(s)      |                                                                                                    |
| * Récurrence                   | Première demande     O Renouvellement | Intitulé : Écrivez le nom du projet.                                                                                                    |
| * Intitulé                     | Sans objet                            |                                                                                                    |
| * Période 🕄                    | Annuel                                |                                                                                                    |
| * Date de début                | 18/01/2019                            | <b>Objectifs:</b> Écrivez les objectifs poursuivis par le projet                                                                                                    |
| * Objectifs                    | Sans objet                            |                                                                                                    |
|                                |                                       |                                                                                                    |
|                                |                                       | <b>Description:</b> Écrivez une description approfondie du projet. Il doit mettre en avant l'innovation sociale du projet, ainsi que la place du public dans le projet.                                                                                                    |
| Commentaire (bénéficiaires) Sa | isir un éventuel commentaire          | <b>Bénéficiaires:</b> Décrivez les bénéficiaires de l'association.<br>En particulier, vous pouvez mentionner si ceux-ci font<br>partie des priorités de l'appel à projet :<br>- Publics ayant moins d'opportunités,<br>- Habitants des Quartiers Politique de la Ville ou Zone de<br>Revitalisation Rurale |

Г

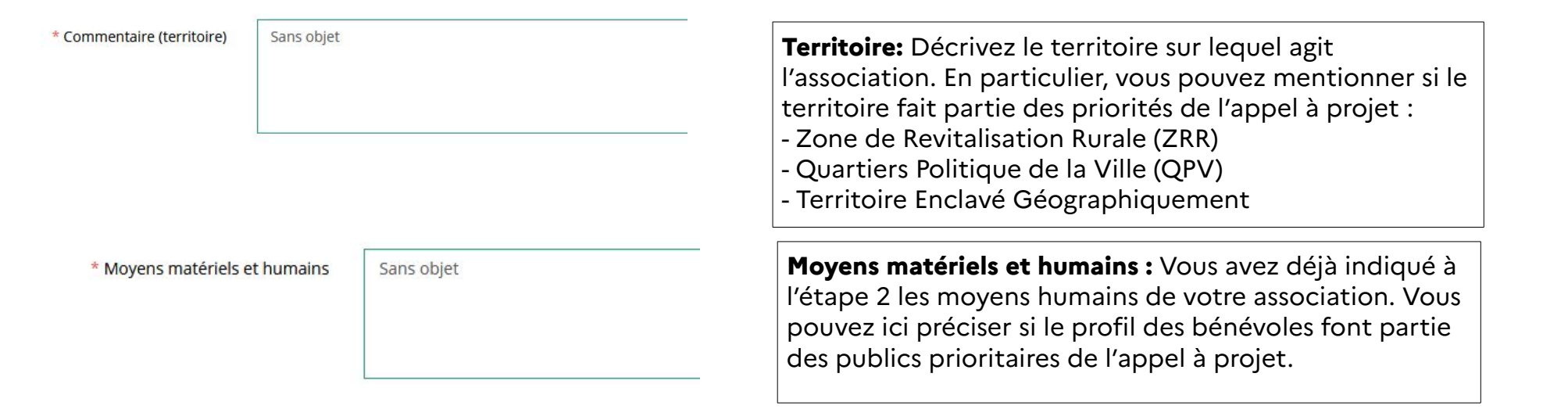

#### Subvention demandée et cofinancements

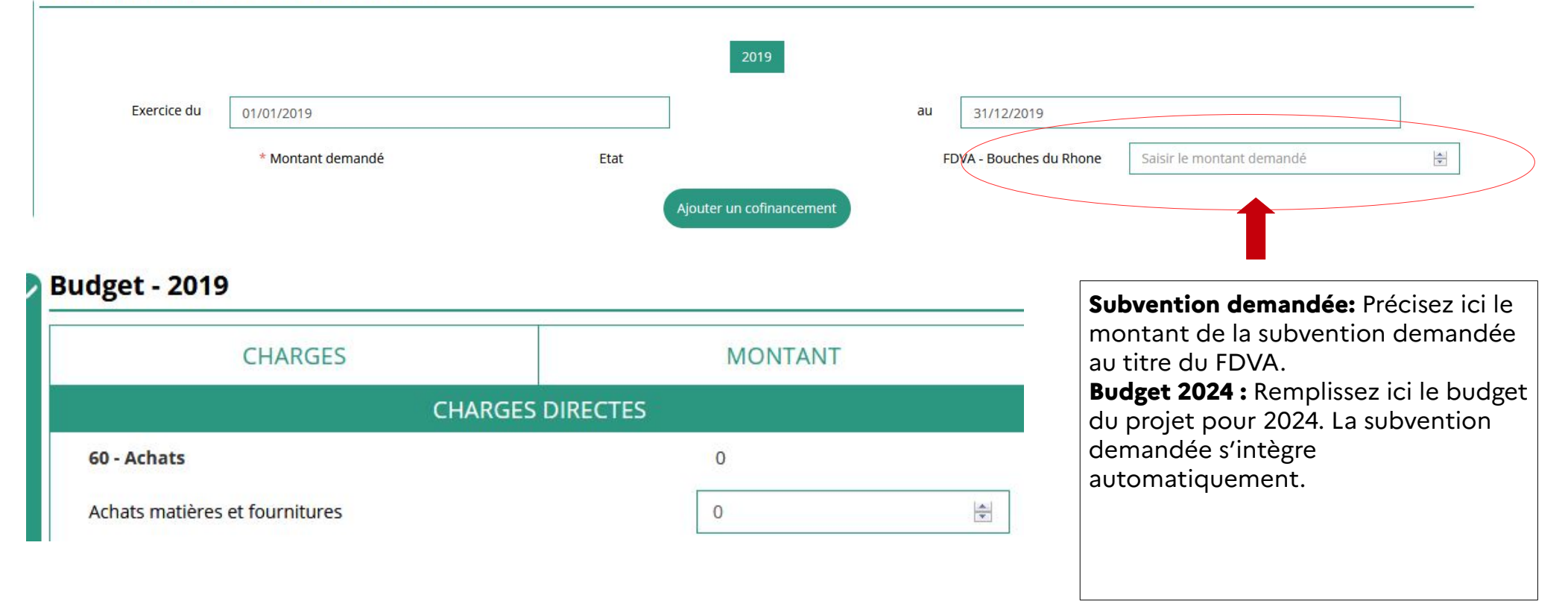

Service départemental à la jeunesse, à l'engagement et aux sports Direction des services de l'éducation nationale (DSDEN) des Bouches-du-Rhône 28 Boulevard Charles Nédélec 13231 MARSEILLE Cedex 1